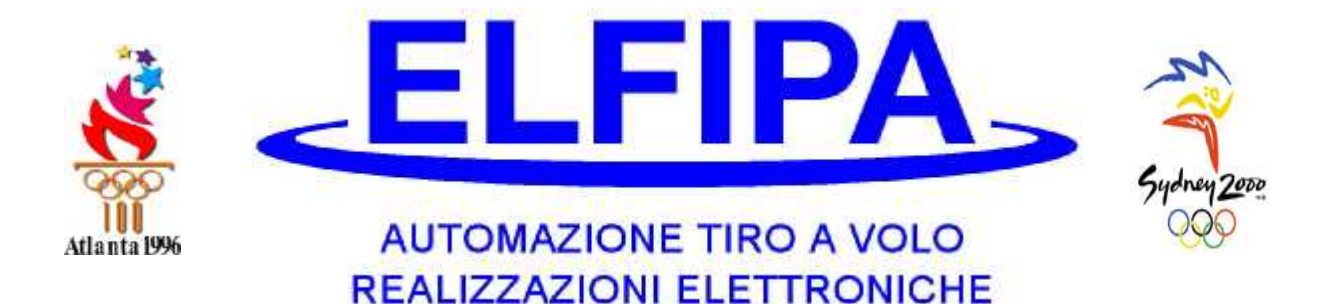

## Opening and maintenance Automatic Bill acceptor

- 1. If you open the machine for maintenance, follow the indicated below.
- 2. Open the tray with the key, then with a Phillips screwdriver to remove screws. See Fig.

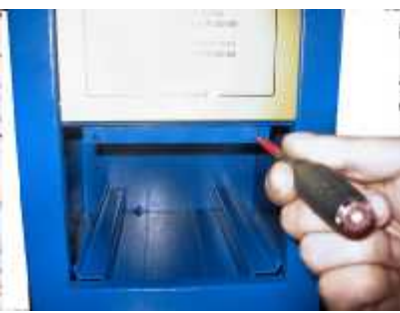

3. - Now with his hand to lower the iron block to the inside. See Fig.

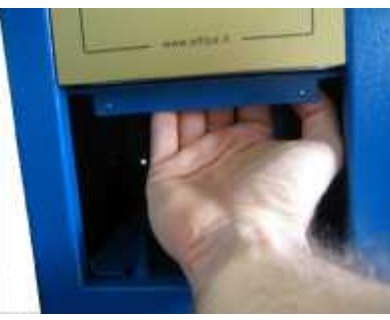

4. - Now flip the panel holding it with his hand. after closing the panel and lift up the latch and tighten the screws. See Fig.

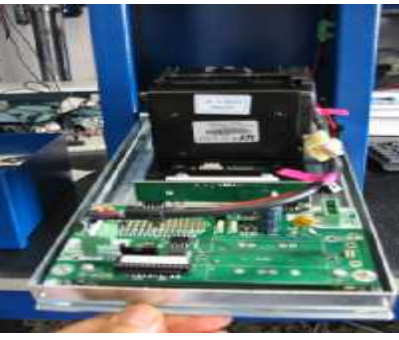

N.B. – This datasheet is to be considered an appendix to the smart card system in your possession. ELFIPA S.n.c.

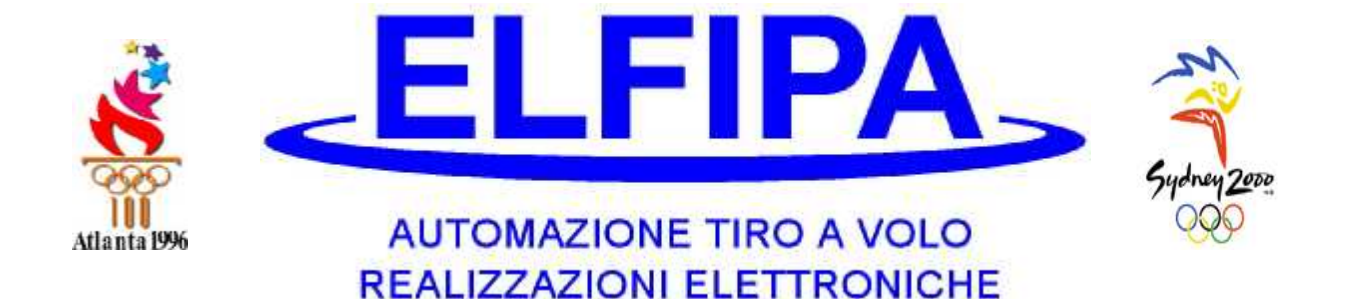

## Using Card Cash on Automatic Bill acceptor

- The CASH card, you already own, is used to display the total amount of money loaded into the automatic bill validator as follows:
- Insert the card "Cash" on the reader. On the display will show (= total) on his right the amount of money inserted, until then, in the bill acceptor. Immediately under the first line will appear a second written (Reset at XXSec.), which is a timer that allows you to reset after a time of 30 seconds, the total collection. An example of what you see on the screen:

Display (e.s.)

TOTAL=E 255,00Erasein30 Sec.

2. – After 30 seconds the display will show the following text:

Display (e.s.)

TOTAL= E 000,00 Remove the card

- 3. Since this time the bill acceptor has total cash automatically reset and ready again to normal operation.
- 4. If you want to view, so temporary, the built until that moment, insert the card "Cash" and remove it before the expiry of the 30 seconds, so the total is not cleared.

N.B. – This datasheet is to be considered an appendix to the smart card system in your possession. ELFIPA S.n.c.